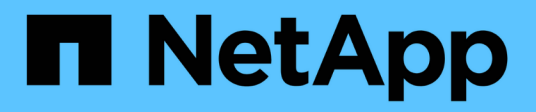

## Procédures de redémarrage, d'arrêt et d'alimentation

StorageGRID 11.8

NetApp May 17, 2024

This PDF was generated from https://docs.netapp.com/fr-fr/storagegrid-118/maintain/rolling-reboot-procedure.html on May 17, 2024. Always check docs.netapp.com for the latest.

## Sommaire

| Procédures de redémarrage, d'arrêt et d'alimentation         |  |
|--------------------------------------------------------------|--|
| Effectuer un redémarrage en continu                          |  |
| Redémarrez le nœud de la grille à partir de l'onglet tâches. |  |
| Redémarrez le nœud grid à partir du shell de commande        |  |
| Arrêter le nœud de la grille                                 |  |
| Mettez l'hôte hors tension                                   |  |
| Mettez hors tension et sur tous les nœuds du grid            |  |

# Procédures de redémarrage, d'arrêt et d'alimentation

## Effectuer un redémarrage en continu

Vous pouvez effectuer un redémarrage en continu pour redémarrer plusieurs nœuds grid sans interrompre le service.

#### Avant de commencer

• Vous êtes connecté au gestionnaire de grille sur le nœud d'administration principal et vous utilisez un "navigateur web pris en charge".

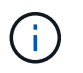

Vous devez être connecté au nœud d'administration principal pour effectuer cette procédure.

· Vous avez le "Maintenance ou autorisation d'accès racine".

#### Description de la tâche

Utilisez cette procédure si vous devez redémarrer plusieurs nœuds en même temps. Par exemple, vous pouvez utiliser cette procédure après avoir modifié le mode FIPS des grilles "Règles de sécurité TLS et SSH". Lorsque le mode FIPS est modifié, vous devez redémarrer tous les nœuds pour appliquer la modification.

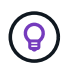

Si vous n'avez besoin que de redémarrer un nœud, vous pouvez "Redémarrez le nœud à partir de l'onglet tâches".

Lorsque StorageGRID redémarre les nœuds de la grille, il émet le reboot sur chaque nœud, ce qui provoque l'arrêt et le redémarrage du nœud. Tous les services sont redémarrés automatiquement.

- Le redémarrage d'un nœud VMware redémarre la machine virtuelle.
- Le redémarrage d'un nœud Linux redémarre le conteneur.
- Le redémarrage d'un nœud d'appliance StorageGRID redémarre le contrôleur de calcul.

La procédure de redémarrage en continu peut redémarrer plusieurs nœuds en même temps, à l'exception des cas suivants :

- Deux nœuds du même type ne seront pas redémarrés en même temps.
- Les nœuds de passerelle et les nœuds d'administration ne seront pas redémarrés en même temps.
- Les nœuds de stockage et les nœuds d'archivage ne seront pas redémarrés en même temps.

Ces nœuds sont redémarrés séquentiellement afin de s'assurer que les groupes haute disponibilité, les données d'objet et les services de nœuds critiques restent toujours disponibles.

Lorsque vous redémarrez le nœud d'administration principal, votre navigateur perd temporairement l'accès au gestionnaire de grille, vous ne pouvez donc plus surveiller la procédure. C'est pourquoi le nœud d'administration principal est redémarré en dernier.

#### Effectuer un redémarrage en continu

Sélectionnez les nœuds que vous souhaitez redémarrer, vérifiez vos sélections, démarrez la procédure de redémarrage et surveillez leur progression.

#### Sélectionnez les nœuds

Dans un premier temps, accédez à la page de redémarrage en roulant et sélectionnez les nœuds que vous souhaitez redémarrer.

#### Étapes

- 1. Sélectionnez MAINTENANCE > tâches > redémarrage en roulant.
- 2. Consultez l'état de la connexion et les icônes d'alerte dans la colonne Nom du nœud.

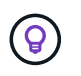

3. Si des nœuds ont des alertes actives, consultez la liste des alertes dans la colonne Alert summary.

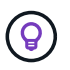

Pour afficher toutes les alertes en cours pour un nœud, vous pouvez également sélectionner **Nœuds > onglet vue d'ensemble**.

- 4. Vous pouvez également effectuer les actions recommandées pour résoudre les alertes en cours.
- 5. Si tous les nœuds sont connectés et que vous souhaitez les redémarrer tous, cochez la case dans l'entête de la table et sélectionnez Sélectionner tout. Sinon, sélectionnez chaque nœud que vous souhaitez redémarrer.

Vous pouvez utiliser les options de filtre de la table pour afficher les sous-ensembles de nœuds. Par exemple, vous pouvez afficher et sélectionner uniquement les nœuds de stockage ou tous les nœuds d'un site donné.

6. Sélectionnez sélection de revue.

#### **Revoir la sélection**

Cette étape vous permet de déterminer le temps nécessaire à la procédure de redémarrage total et de confirmer que vous avez sélectionné les nœuds appropriés.

- 1. Sur la page de sélection vérifier, consultez le récapitulatif qui indique le nombre de nœuds qui seront redémarrés et la durée totale estimée pour tous les nœuds.
- 2. Si vous le souhaitez, pour supprimer un nœud spécifique de la liste de redémarrage, sélectionnez **Supprimer**.
- 3. Pour ajouter d'autres nœuds, sélectionnez **étape précédente**, sélectionnez les nœuds supplémentaires et sélectionnez **sélection de révision**.
- 4. Lorsque vous êtes prêt à démarrer la procédure de redémarrage en continu pour tous les nœuds sélectionnés, sélectionnez **redémarrer les nœuds**.
- 5. Si vous avez choisi de redémarrer le nœud d'administration principal, lisez le message d'information et sélectionnez **Oui**.

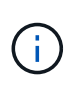

Le nœud d'administration principal sera le dernier nœud à redémarrer. Pendant le redémarrage de ce nœud, la connexion de votre navigateur sera perdue. Lorsque le nœud d'administration principal est de nouveau disponible, vous devez recharger la page de redémarrage en roulant.

#### Surveiller un redémarrage en continu

Pendant l'exécution de la procédure de redémarrage en continu, vous pouvez le surveiller depuis le nœud d'administration principal.

#### Étapes

- 1. Examinez la progression globale de l'opération, qui comprend les informations suivantes :
  - · Nombre de nœuds redémarrés
  - · Nombre de nœuds en cours de redémarrage
  - Nombre de nœuds qui restent à redémarrer
- 2. Consultez le tableau pour chaque type de nœud.

Les tableaux fournissent une barre de progression de l'opération sur chaque nœud et indiquent l'étape de redémarrage pour ce nœud, qui peut être l'une des suivantes :

- En attente de redémarrage
- Arrêt des services
- · Redémarrage du système
- Démarrage des services
- Redémarrage terminé

#### Arrêter la procédure de redémarrage en roulant

Vous pouvez arrêter la procédure de redémarrage en continu à partir du nœud d'administration principal. Lorsque vous arrêtez la procédure, tous les nœuds dont l'état est « Arrêt des services », « redémarrage du système » ou « démarrage des services » complètent l'opération de redémarrage. Cependant, ces nœuds ne seront plus suivis dans le cadre de la procédure.

#### Étapes

- 1. Sélectionnez MAINTENANCE > tâches > redémarrage en roulant.
- 2. A partir de l'étape Monitor reboot, sélectionnez Stop reboot.

## Redémarrez le nœud de la grille à partir de l'onglet tâches

Vous pouvez redémarrer un nœud de grid individuel à partir de l'onglet tâches de la page nœuds.

#### Avant de commencer

- Vous êtes connecté au Grid Manager à l'aide d'un "navigateur web pris en charge".
- · Vous avez le "Maintenance ou autorisation d'accès racine".
- · Vous avez la phrase secrète pour le provisionnement.

- Si vous redémarrez le nœud d'administration principal ou tout nœud de stockage, vous avez examiné les points suivants :
  - Lorsque vous redémarrez le nœud d'administration principal, votre navigateur perd temporairement l'accès au gestionnaire de grille.
  - Si vous redémarrez au moins deux nœuds de stockage sur un site donné, il se peut que vous ne puissiez pas accéder à certains objets pendant la durée du redémarrage. Ce problème peut se produire si une règle ILM utilise l'option d'acquisition **Dual Commit** (ou si une règle indique **Balanced** et qu'il n'est pas possible de créer immédiatement toutes les copies requises). Dans ce cas, StorageGRID engagera des objets récemment ingérés dans deux nœuds de stockage sur le même site et évaluera ILM plus tard.
  - Pour vous assurer que vous pouvez accéder à tous les objets lors du redémarrage d'un nœud de stockage, arrêtez de les ingérer sur un site pendant environ une heure avant de redémarrer le nœud.

#### Description de la tâche

Lorsque StorageGRID redémarre un nœud grid, il émet le reboot sur le nœud, qui provoque l'arrêt et le redémarrage du nœud. Tous les services sont redémarrés automatiquement.

- Le redémarrage d'un nœud VMware redémarre la machine virtuelle.
- Le redémarrage d'un nœud Linux redémarre le conteneur.
- Le redémarrage d'un nœud d'appliance StorageGRID redémarre le contrôleur de calcul.

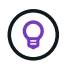

Si vous devez redémarrer plusieurs nœuds, vous pouvez utiliser le "procédure de redémarrage en roulant".

#### Étapes

- 1. Sélectionnez NOEUDS.
- 2. Sélectionnez le nœud de grille que vous souhaitez redémarrer.
- 3. Sélectionnez l'onglet tâches.
- 4. Sélectionnez Reboot.

Une boîte de dialogue de confirmation s'affiche. Si vous redémarrez le nœud d'administration principal, la boîte de dialogue de confirmation vous rappelle que la connexion de votre navigateur au Grid Manager sera interrompue temporairement lorsque les services sont arrêtés.

- 5. Entrez la phrase de passe de provisionnement et sélectionnez **OK**.
- 6. Attendez que le nœud redémarre.

La fermeture des services peut prendre un certain temps.

Lorsque le nœud redémarre, l'icône grise (arrêt administratif) s'affiche pour le nœud sur la page nœuds. Lorsque tous les services ont redémarré et que le nœud est correctement connecté à la grille, la page nœuds doit afficher l'état normal (aucune icône à gauche du nom du nœud), ce qui indique qu'aucune alerte n'est active et que le nœud est connecté à la grille.

## Redémarrez le nœud grid à partir du shell de commande

Si vous devez surveiller de plus près l'opération de redémarrage ou si vous ne parvenez pas à accéder au Gestionnaire de grille, vous pouvez vous connecter au noeud de grille

et exécuter la commande de redémarrage de Server Manager à partir du shell de commande.

#### Avant de commencer

Vous avez le Passwords.txt fichier.

#### Étapes

- 1. Connectez-vous au nœud grid :
  - a. Saisissez la commande suivante : ssh admin@grid node IP
  - b. Entrez le mot de passe indiqué dans le Passwords.txt fichier.
  - c. Entrez la commande suivante pour passer à la racine :  $\mathtt{su}~$  -
  - d. Entrez le mot de passe indiqué dans le Passwords.txt fichier.

Lorsque vous êtes connecté en tant que root, l'invite passe de \$ à #.

2. Si vous le souhaitez, arrêtez les services : service servermanager stop

L'arrêt des services est une étape facultative mais recommandée. Les services peuvent prendre jusqu'à 15 minutes pour s'arrêter, et vous pouvez vous connecter au système à distance pour surveiller le processus d'arrêt avant de redémarrer le nœud à l'étape suivante.

- 3. Redémarrez le nœud grid : reboot
- 4. Déconnectez-vous du shell de commande : exit

## Arrêter le nœud de la grille

Vous pouvez arrêter un nœud de grille à partir du shell de commande du nœud.

#### Avant de commencer

• Vous avez le Passwords.txt fichier.

#### Description de la tâche

Avant d'effectuer cette procédure, consultez les considérations suivantes :

- En général, vous ne devez pas arrêter plusieurs nœuds à la fois pour éviter les perturbations.
- N'arrêtez pas un nœud pendant une procédure de maintenance sauf instruction explicite de la documentation ou du support technique.
- Le processus d'arrêt dépend de l'endroit où le nœud est installé, comme suit :
  - · L'arrêt d'un nœud VMware arrête la machine virtuelle.
  - L'arrêt d'un nœud Linux arrête le conteneur.
  - L'arrêt d'un nœud d'appliance StorageGRID arrête le contrôleur de calcul.
- Si vous prévoyez d'arrêter plusieurs nœuds de stockage d'un site, arrêtez d'ingérer les objets sur ce site pendant environ une heure avant d'arrêter les nœuds.

Si une règle ILM utilise l'option d'ingestion **Dual Commit** (ou si une règle utilise l'option **Balanced** et que toutes les copies requises ne peuvent pas être créées immédiatement), StorageGRID valide

immédiatement tous les objets nouvellement ingérés sur deux nœuds de stockage sur le même site et évalue ILM ultérieurement. Si plusieurs nœuds de stockage d'un site sont arrêté, il se peut que vous ne puissiez pas accéder aux objets récemment acquis pendant la durée de l'arrêt. Les opérations d'écriture peuvent également échouer si un nombre trop faible de nœuds de stockage restent disponibles sur le site. Voir "Gestion des objets avec ILM".

#### Étapes

- 1. Connectez-vous au nœud grid :
  - a. Saisissez la commande suivante : ssh admin@grid node IP
  - b. Entrez le mot de passe indiqué dans le Passwords.txt fichier.
  - c. Entrez la commande suivante pour passer à la racine : su =
  - d. Entrez le mot de passe indiqué dans le Passwords.txt fichier.

Lorsque vous êtes connecté en tant que root, l'invite passe de \$ à #.

2. Arrêter tous les services : service servermanager stop

L'arrêt des services peut prendre jusqu'à 15 minutes et il est possible que vous souhaitiez vous connecter au système à distance afin de surveiller le processus d'arrêt.

3. Si le nœud s'exécute sur une machine virtuelle VMware ou s'il s'agit d'un nœud d'appliance, exécutez la commande shutdown : shutdown -h now

Effectuer cette étape indépendamment du résultat du service servermanager stop commande.

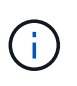

Après que vous ayez problématique le shutdown -h now commande sur un nœud d'appliance, vous devez mettre l'appliance hors tension puis sous tension afin de redémarrer le nœud.

Pour l'appliance, cette commande arrête le contrôleur, mais l'appliance est toujours sous tension. Vous devez passer à l'étape suivante.

4. Si vous mettez un nœud d'appliance hors tension, suivez les étapes indiquées pour l'appliance.

#### SGF6112

- a. Mettez l'appareil hors tension.
- b. Attendez que le voyant d'alimentation bleu s'éteigne.

#### SG6000

a. Attendez que la LED verte cache actif située à l'arrière des contrôleurs de stockage s'éteigne.

Cette LED s'allume lorsque les données en cache doivent être écrites sur les disques. Vous devez attendre que ce voyant s'éteigne avant de mettre le système hors tension.

b. Mettez l'appareil hors tension et attendez que le voyant d'alimentation bleu s'éteigne.

#### SG5700

a. Attendez que la LED verte cache actif située à l'arrière du contrôleur de stockage s'éteigne.

Cette LED s'allume lorsque les données en cache doivent être écrites sur les disques. Vous devez attendre que ce voyant s'éteigne avant de mettre le système hors tension.

b. Mettez l'appareil hors tension et attendez que toutes les LED et l'activité d'affichage à sept segments s'arrêtent.

#### SG100 ou SG1000

- a. Mettez l'appareil hors tension.
- b. Attendez que le voyant d'alimentation bleu s'éteigne.

## Mettez l'hôte hors tension

Avant de mettre un hôte hors tension, vous devez arrêter les services de tous les nœuds du grid sur cet hôte.

#### Étapes

- 1. Connectez-vous au nœud grid :
  - a. Saisissez la commande suivante : ssh admin@grid node IP
  - b. Entrez le mot de passe indiqué dans le Passwords.txt fichier.
  - c. Entrez la commande suivante pour passer à la racine : su -
  - d. Entrez le mot de passe indiqué dans le Passwords.txt fichier.

Lorsque vous êtes connecté en tant que root, l'invite passe de \$ à #.

2. Arrêter tous les services exécutés sur le nœud : service servermanager stop

L'arrêt des services peut prendre jusqu'à 15 minutes et il est possible que vous souhaitiez vous connecter au système à distance afin de surveiller le processus d'arrêt.

- 3. Répétez les étapes 1 et 2 pour chaque nœud de l'hôte.
- 4. Si vous disposez d'un hôte Linux :

- a. Connectez-vous au système d'exploitation hôte.
- b. Arrêter le nœud : storagegrid node stop
- c. Arrêtez le système d'exploitation hôte.
- 5. Si le nœud s'exécute sur une machine virtuelle VMware ou s'il s'agit d'un nœud d'appliance, exécutez la commande shutdown : shutdown -h now

Effectuer cette étape indépendamment du résultat du service servermanager stop commande.

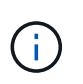

Après que vous ayez problématique le shutdown -h now commande sur un nœud d'appliance, vous devez mettre l'appliance hors tension puis sous tension afin de redémarrer le nœud.

Pour l'appliance, cette commande arrête le contrôleur, mais l'appliance est toujours sous tension. Vous devez passer à l'étape suivante.

6. Si vous mettez un nœud d'appliance hors tension, suivez les étapes indiquées pour l'appliance.

#### SGF6112

- a. Mettez l'appareil hors tension.
- b. Attendez que le voyant d'alimentation bleu s'éteigne.

#### SG6000

a. Attendez que la LED verte cache actif située à l'arrière des contrôleurs de stockage s'éteigne.

Cette LED s'allume lorsque les données en cache doivent être écrites sur les disques. Vous devez attendre que ce voyant s'éteigne avant de mettre le système hors tension.

b. Mettez l'appareil hors tension et attendez que le voyant d'alimentation bleu s'éteigne.

#### SG5700

a. Attendez que la LED verte cache actif située à l'arrière du contrôleur de stockage s'éteigne.

Cette LED s'allume lorsque les données en cache doivent être écrites sur les disques. Vous devez attendre que ce voyant s'éteigne avant de mettre le système hors tension.

b. Mettez l'appareil hors tension et attendez que toutes les LED et l'activité d'affichage à sept segments s'arrêtent.

#### SG110 ou SG1100

- a. Mettez l'appareil hors tension.
- b. Attendez que le voyant d'alimentation bleu s'éteigne.

#### SG100 ou SG1000

- a. Mettez l'appareil hors tension.
- b. Attendez que le voyant d'alimentation bleu s'éteigne.
- 7. Déconnectez-vous du shell de commande : exit

"Appliances de stockage SGF6112"

"Dispositifs de stockage SG6000"

"Appliances de stockage SG5700"

"Appliances de services SG110 et SG1100"

"Appareils de services SG100 et SG1000"

### Mettez hors tension et sur tous les nœuds du grid

Vous devrez peut-être arrêter l'intégralité de votre système StorageGRID, par exemple si vous déplacez un data Center. Ces étapes fournissent une vue d'ensemble de haut niveau de la séquence recommandée pour effectuer un arrêt et un démarrage contrôlés.

Lorsque vous mettez tous les nœuds hors tension d'un site ou d'un grid, vous ne pourrez pas accéder aux objets ingérés pendant que les nœuds de stockage sont hors ligne.

#### Arrêtez les services et arrêtez les nœuds de la grille

Avant de mettre un système StorageGRID hors tension, vous devez arrêter tous les services exécutés sur chaque nœud de grid, puis arrêter toutes les machines virtuelles VMware, les moteurs de conteneurs et les appliances StorageGRID.

#### Description de la tâche

Arrêtez d'abord les services sur les nœuds d'administration et les nœuds de passerelle, puis arrêtez les services sur les nœuds de stockage.

Cette approche vous permet d'utiliser le nœud d'administration principal pour surveiller l'état des autres nœuds de la grille aussi longtemps que possible.

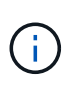

Si un seul hôte comprend plusieurs nœuds de grille, n'arrêtez pas l'hôte tant que vous n'avez pas arrêté tous les nœuds de cet hôte. Si l'hôte inclut le nœud d'administration principal, arrêtez l'hôte en dernier.

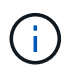

Si nécessaire, vous pouvez "Migrer des nœuds d'un hôte Linux vers un autre" pour effectuer la maintenance de l'hôte sans affecter les fonctionnalités ou la disponibilité de votre grille.

#### Étapes

- 1. Arrêtez toutes les applications client d'accéder à la grille.
- 2. Connectez-vous à chaque nœud de passerelle :
  - a. Saisissez la commande suivante : ssh admin@grid\_node\_IP
  - b. Entrez le mot de passe indiqué dans le Passwords.txt fichier.
  - C. Entrez la commande suivante pour passer à la racine : su -
  - d. Entrez le mot de passe indiqué dans le Passwords.txt fichier.

Lorsque vous êtes connecté en tant que root, l'invite passe de \$ à #.

3. Arrêter tous les services exécutés sur le nœud : service servermanager stop

L'arrêt des services peut prendre jusqu'à 15 minutes et il est possible que vous souhaitiez vous connecter au système à distance afin de surveiller le processus d'arrêt.

4. Répétez les deux étapes précédentes pour arrêter les services sur tous les nœuds de stockage, les nœuds d'archivage et les nœuds d'administration non primaires.

Vous pouvez arrêter les services sur ces nœuds dans n'importe quel ordre.

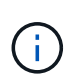

Si vous émettez le service servermanager stop Commande pour arrêter les services d'un nœud de stockage d'appliance, vous devez mettre l'appliance hors tension puis sous tension afin de redémarrer le nœud.

- 5. Pour le nœud d'administration principal, répétez les étapes à connectez-vous au nœud et arrêt de tous les services du nœud.
- 6. Pour les nœuds qui s'exécutent sur des hôtes Linux :
  - a. Connectez-vous au système d'exploitation hôte.
  - b. Arrêter le nœud : storagegrid node stop
  - c. Arrêtez le système d'exploitation hôte.
- 7. Pour les nœuds qui s'exécutent sur des machines virtuelles VMware et pour les nœuds de stockage d'appliance, exécutez la commande shutdown : shutdown -h now

Effectuer cette étape indépendamment du résultat du service servermanager stop commande.

Pour l'appliance, cette commande arrête le contrôleur de calcul, mais l'appliance est toujours sous tension. Vous devez passer à l'étape suivante.

8. Si vous disposez de nœuds d'appliance, suivez les étapes correspondant à votre appliance.

#### SG110 ou SG1100

- a. Mettez l'appareil hors tension.
- b. Attendez que le voyant d'alimentation bleu s'éteigne.

#### SG100 ou SG1000

- a. Mettez l'appareil hors tension.
- b. Attendez que le voyant d'alimentation bleu s'éteigne.

#### SGF6112

- a. Mettez l'appareil hors tension.
- b. Attendez que le voyant d'alimentation bleu s'éteigne.

#### SG6000

a. Attendez que la LED verte cache actif située à l'arrière des contrôleurs de stockage s'éteigne.

Cette LED s'allume lorsque les données en cache doivent être écrites sur les disques. Vous devez attendre que ce voyant s'éteigne avant de mettre le système hors tension.

b. Mettez l'appareil hors tension et attendez que le voyant d'alimentation bleu s'éteigne.

#### SG5700

a. Attendez que la LED verte cache actif située à l'arrière du contrôleur de stockage s'éteigne.

Cette LED s'allume lorsque les données en cache doivent être écrites sur les disques. Vous devez attendre que ce voyant s'éteigne avant de mettre le système hors tension.

- b. Mettez l'appareil hors tension et attendez que toutes les LED et l'activité d'affichage à sept segments s'arrêtent.
- 9. Si nécessaire, déconnectez-vous du shell de commande : exit

La grille StorageGRID est maintenant arrêtée.

#### Démarrer les nœuds grid

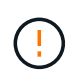

Si l'ensemble du grid a été arrêté pendant plus de 15 jours, vous devez contacter le support technique avant de démarrer un nœud de grid. Ne tentez pas les procédures de restauration qui reconstruisent les données Cassandra. Cela peut entraîner une perte de données.

Si possible, mettez les nœuds grid sous tension dans l'ordre suivant :

- Mettez d'abord les nœuds d'administration sous tension.
- Appliquer l'alimentation aux nœuds de passerelle en dernier.

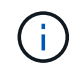

Si un hôte inclut plusieurs nœuds grid, les nœuds sont reconnectés automatiquement lorsque vous mettez l'hôte sous tension.

#### Étapes

1. Mettez les hôtes sous tension pour le nœud d'administration principal et tous les nœuds d'administration non primaires.

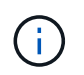

Vous ne pourrez pas vous connecter aux nœuds d'administration tant que les nœuds de stockage n'ont pas été redémarrés.

2. Mettez les hôtes sous tension pour tous les nœuds d'archivage et les nœuds de stockage.

Vous pouvez mettre ces nœuds sous tension dans n'importe quel ordre.

- 3. Mettez les hôtes sous tension pour tous les nœuds de passerelle.
- 4. Connectez-vous au Grid Manager.
- Sélectionnez NODES et surveillez l'état des nœuds de la grille. Vérifiez qu'il n'y a pas d'icône d'alerte en regard des noms de nœud.

#### Informations associées

- "Appliances de stockage SGF6112"
- "Appliances de services SG110 et SG1100"
- "Appareils de services SG100 et SG1000"
- "Dispositifs de stockage SG6000"
- "Appliances de stockage SG5700"

#### Informations sur le copyright

Copyright © 2024 NetApp, Inc. Tous droits réservés. Imprimé aux États-Unis. Aucune partie de ce document protégé par copyright ne peut être reproduite sous quelque forme que ce soit ou selon quelque méthode que ce soit (graphique, électronique ou mécanique, notamment par photocopie, enregistrement ou stockage dans un système de récupération électronique) sans l'autorisation écrite préalable du détenteur du droit de copyright.

Les logiciels dérivés des éléments NetApp protégés par copyright sont soumis à la licence et à l'avis de nonresponsabilité suivants :

CE LOGICIEL EST FOURNI PAR NETAPP « EN L'ÉTAT » ET SANS GARANTIES EXPRESSES OU TACITES, Y COMPRIS LES GARANTIES TACITES DE QUALITÉ MARCHANDE ET D'ADÉQUATION À UN USAGE PARTICULIER, QUI SONT EXCLUES PAR LES PRÉSENTES. EN AUCUN CAS NETAPP NE SERA TENU POUR RESPONSABLE DE DOMMAGES DIRECTS, INDIRECTS, ACCESSOIRES, PARTICULIERS OU EXEMPLAIRES (Y COMPRIS L'ACHAT DE BIENS ET DE SERVICES DE SUBSTITUTION, LA PERTE DE JOUISSANCE, DE DONNÉES OU DE PROFITS, OU L'INTERRUPTION D'ACTIVITÉ), QUELLES QU'EN SOIENT LA CAUSE ET LA DOCTRINE DE RESPONSABILITÉ, QU'IL S'AGISSE DE RESPONSABILITÉ CONTRACTUELLE, STRICTE OU DÉLICTUELLE (Y COMPRIS LA NÉGLIGENCE OU AUTRE) DÉCOULANT DE L'UTILISATION DE CE LOGICIEL, MÊME SI LA SOCIÉTÉ A ÉTÉ INFORMÉE DE LA POSSIBILITÉ DE TELS DOMMAGES.

NetApp se réserve le droit de modifier les produits décrits dans le présent document à tout moment et sans préavis. NetApp décline toute responsabilité découlant de l'utilisation des produits décrits dans le présent document, sauf accord explicite écrit de NetApp. L'utilisation ou l'achat de ce produit ne concède pas de licence dans le cadre de droits de brevet, de droits de marque commerciale ou de tout autre droit de propriété intellectuelle de NetApp.

Le produit décrit dans ce manuel peut être protégé par un ou plusieurs brevets américains, étrangers ou par une demande en attente.

LÉGENDE DE RESTRICTION DES DROITS : L'utilisation, la duplication ou la divulgation par le gouvernement sont sujettes aux restrictions énoncées dans le sous-paragraphe (b)(3) de la clause Rights in Technical Data-Noncommercial Items du DFARS 252.227-7013 (février 2014) et du FAR 52.227-19 (décembre 2007).

Les données contenues dans les présentes se rapportent à un produit et/ou service commercial (tel que défini par la clause FAR 2.101). Il s'agit de données propriétaires de NetApp, Inc. Toutes les données techniques et tous les logiciels fournis par NetApp en vertu du présent Accord sont à caractère commercial et ont été exclusivement développés à l'aide de fonds privés. Le gouvernement des États-Unis dispose d'une licence limitée irrévocable, non exclusive, non cessible, non transférable et mondiale. Cette licence lui permet d'utiliser uniquement les données relatives au contrat du gouvernement des États-Unis d'après lequel les données lui ont été fournies ou celles qui sont nécessaires à son exécution. Sauf dispositions contraires énoncées dans les présentes, l'utilisation, la divulgation, la reproduction, la modification, l'exécution, l'affichage des données sont interdits sans avoir obtenu le consentement écrit préalable de NetApp, Inc. Les droits de licences du Département de la Défense du gouvernement des États-Unis se limitent aux droits identifiés par la clause 252.227-7015(b) du DFARS (février 2014).

#### Informations sur les marques commerciales

NETAPP, le logo NETAPP et les marques citées sur le site http://www.netapp.com/TM sont des marques déposées ou des marques commerciales de NetApp, Inc. Les autres noms de marques et de produits sont des marques commerciales de leurs propriétaires respectifs.